## <u>NetSHAKER Red-Mail</u> (冗長化構成)システムアップデート手順書

安川情報システム株式会社

# 1. はじめに

### 1.1. 本書について

本書は、冗長化構成で運用中の NetSHAKER Red-Mail (冗長化構成)へのシステムアップデートの手順を記載したものです。

本書の内容は、以下の機種に適応されます。

| 商品名                                     | 型式番号                       |  |  |
|-----------------------------------------|----------------------------|--|--|
| NetSHAKER Red-Mail Ver.1.0              | NAHN810Z、NAHN812Z、NAHR490Z |  |  |
| NetSHAKER Red-Mail Ver.2.0 AD           | NAHR492Z                   |  |  |
| 乍業にあたりましたは、各製品のマニュアルをご確認の上、作業を実施してください。 |                            |  |  |

NetSHAKER Red-Mail Ver.1.0 設定マニュアル

NetSHAKER Red-Mail Ver.1.0 冗長化構成設定マニュアル

NetSHAKER Red-Mail Ver.2.0 AD 設定マニュアル

NetSHAKER Red-Mail Ver.2.0 AD 冗長化構成設定マニュアル

## 2. システムアップデート適用手順

## 2.1. 適用手順

*NetSHAKER Red-Mail*のシステムアップデート適用にあたっては 冗長化構成をいったん無効にして、 <u>2台とも</u>システムアップデートしていただく必要があります。 以下の手順に従ってシステムアップデートを 行なってください。

### - /! - ご注意 ·

システムアップデート実行中は、メールサービスの停止が必要になります。 運用に問題のない時間帯での実施をお願いいたします。

|         | アクティブ側                | スタンバイ側                |
|---------|-----------------------|-----------------------|
| STEP1-1 | ・管理画面より、              |                       |
|         | SMTPサービス:停止に設定        |                       |
|         | POPサービス:停止に設定         |                       |
|         | * <u>「3.2」</u> 参照     |                       |
| SEEP1-2 |                       | ・管理画面より、              |
|         |                       | サーバ本体:電源断(シャットダウン)を実施 |
|         |                       | * <u>「3.1」</u> 参照     |
| SEEP1-3 | ・管理画面より、              | (停止中)                 |
|         | 冗長化構成:無効に設定           |                       |
|         | * <u>「3.3」</u> 参照     |                       |
|         | ・管理画面より、              |                       |
|         | サーバ本体:再起動を実施          |                       |
|         | * <u>「3.1」</u> 参照     |                       |
| SEEP1-4 | ・管理画面より、              |                       |
|         | システムアップデートを実施         |                       |
|         | (再起動が実行される場合もあります)    |                       |
|         | * <u>「3.4」</u> 参照     |                       |
| SEEP1-5 | ・管理画面より、              |                       |
|         | サーバ本体:電源断(シャットダウン)を実施 |                       |
|         | * <u>「3.1」</u> 参照     | •                     |
|         | アクティブ側・スタンバイ側(        | の両方が停止中となります。         |

STEP1 (スタンバイ側を停止状態にして、アクティブ側のシステムアップデートを完了させます。)

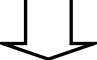

|         | アクティブ側                     | スタンバイ側                                    |  |  |
|---------|----------------------------|-------------------------------------------|--|--|
| STEP2-1 | (停止中)                      | ・( <u>LAN1</u> )側ケーブル:外す                  |  |  |
|         |                            | ・サーバ本体:起動(前面のパワーボタンを押す)<br>アクティブ状態で起動されます |  |  |
|         |                            |                                           |  |  |
|         |                            | ・(LAN1)側に クライアントPCを直結し、管理画面へ              |  |  |
|         |                            | の接続を行なう。                                  |  |  |
| SEEP2-2 |                            | ・管理画面より、                                  |  |  |
|         |                            | 冗長化構成:無効に設定。                              |  |  |
|         |                            | * <u>「3.3」</u> 参照                         |  |  |
|         |                            | ・管理画面より、                                  |  |  |
|         |                            | サーバ本体:再起動を実施                              |  |  |
|         |                            | * <u>「3.1」</u> 参照                         |  |  |
| SEEP2-3 |                            | ・管理画面より、                                  |  |  |
|         |                            | SMTPサービス:停止を確認                            |  |  |
|         |                            | POPサービス:停止を確認                             |  |  |
|         |                            | (停止になっていない場合は停止してください。)                   |  |  |
|         |                            | * <mark>_「3.2」</mark> 参照                  |  |  |
|         |                            | ・(LAN1)側のクライアントPCと直結していたケーブ               |  |  |
|         |                            | ルを抜き、STEP2-1の最初で外したケーブルをつ                 |  |  |
|         |                            | なぐ                                        |  |  |
| SEEP2-4 |                            | ・管理画面より、                                  |  |  |
|         |                            | システムアップデートを実施                             |  |  |
|         |                            | (再起動が実行される場合もあります)                        |  |  |
|         |                            | * <u>「3.4」</u> 参照                         |  |  |
| SEEP2-5 |                            | ·管理画面より、                                  |  |  |
|         | Ļ                          | サーバ本体 電源断(シャットダウン)                        |  |  |
|         | ▼                          | * <u>「3.1」</u> 参照                         |  |  |
|         | アクティブ側・スタンバイ側の両方が停止中となります。 |                                           |  |  |

STEP2 (アクティブ側は停止の状態のままで、スタンバイ側のシステムアップデートを完了させます。)

## STEP3 (冗長化構成の再構築を行います。)

|         | アクティブ側                     |              | スタンバイ側             |             |
|---------|----------------------------|--------------|--------------------|-------------|
| STEP3-1 | ・サーバ本体:起動(前面のパワーボタンを押す)    |              | (停.                | 止中)         |
| SEEP3-2 | ・管理画面より、                   |              |                    |             |
|         | 冗長化構成:有効に設定                |              |                    |             |
|         | * <u>「3.3」</u> 参照          |              |                    |             |
| SEEP3-3 | ・管理画面より、                   |              |                    |             |
|         | サーバ本体 電源断(シャッ              | トダウン)を実施     |                    |             |
|         | * <u>「3.1」</u> 参照          |              |                    | -           |
| SEEP3-4 | (停止中)                      | )            | ・サーバ本体:起動(前面       | のパワーボタンを押す) |
|         |                            |              |                    |             |
| SEEP3-5 |                            |              | ・管理画面より、           |             |
|         |                            |              | 冗長化構成:有効を設         | 定           |
|         |                            |              | * <mark></mark> 参照 |             |
| SEEP3-6 |                            |              | ・管理画面より、           |             |
|         |                            |              | サーバ本体 電源断(         | シャットダウン)を実施 |
|         | ↓                          |              | * <u>「3.1」</u> 参照  |             |
| SEEP3-7 | ・サーバ本体:起動(前面のパワーボタンを押す)    |              | (停.                | 止中)         |
|         | (通常より少し時間がかかり              | ます)          |                    |             |
|         | ・管理画面より、                   |              |                    |             |
|         | アクティブモニター冗長化構成             | <b>ずの状態の</b> |                    |             |
|         | 稼動状態:"アクティブ"を              | 確認(*1)       |                    |             |
|         | * <u>「3.5」</u> 参照          |              | •                  |             |
| SEEP3-8 |                            |              | ・サーバ本体:起動(前面       | のパワーボタンを押す) |
|         |                            |              | (通常より少し時間がカ        | かります)       |
|         |                            |              | ・管理画面より、           |             |
|         |                            |              | アクティブモニター冗長        | 化構成の状態の     |
|         |                            |              | 稼動状態: "スタンバ        | イ"を確認(*1)   |
|         |                            |              | * <u>「3.5」</u> 参照  |             |
|         | アクティブ側・スタンバイ側の両方が起動中となります。 |              |                    |             |

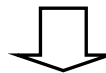

STEP4 (同期処理を行います。)

|         | アクティブ側               | スタンバイ側                     |  |  |  |  |
|---------|----------------------|----------------------------|--|--|--|--|
| STEP4-1 | アクテイブ側→スタンバイ側への同期処理の |                            |  |  |  |  |
|         | [同期完了の確認]            |                            |  |  |  |  |
|         | アクティブ側の 管理画面で        |                            |  |  |  |  |
|         | アクティブモニター冗長化構成の状態の   |                            |  |  |  |  |
|         | 同期状態:"同期が完了しました"     |                            |  |  |  |  |
|         | となると 同期完了となります。      |                            |  |  |  |  |
|         | 画面は自動更新されませんので、[情報   | <b>8の更新]を行なって確認してください。</b> |  |  |  |  |

#### STEP5 (運用を開始します。)

|         | アクティブ側            | スタンバイ側 |
|---------|-------------------|--------|
| STEP5-1 | ・管理画面より、          |        |
|         | SMTPサービス:起動を設定    |        |
|         | POPサービス:起動を設定     |        |
|         | * <u>「3.2」</u> 参照 |        |

! ご注意

(\*2) 同期完了を待たずにSTEP5のサービスの起動を行う場合は、より安全に運用いただくため に、"同期完了後にサービスを有効する"という流れで手順を推奨しておりますが、運用上、サービ スを長時間停止できない場合には、STEP4の同期完了を待たずに STEP5のサービスを起動する ことも可能です。

この場合、以下の点にご注意ください。

(1)アクティブモニタで 冗長化が黄色(同期中)以外は すべて正常な状態であることを確認し た後に実行してください。

(2)同期中は負荷が通常より高い状態となりますので、CPU負荷の状態を監視して、サービスの運用を行なってください。

(3)同期中(同期完了まで)はスタンバイ機への自動切り替わりは動作しません。

## 3. 操作詳細

## 3.1. サーバ本体の再起動・停止(シャットダウン)手順

[サーバの管理] → [システムの設定] → [電源] をクリックします。

「再起動」ボタンを押下すると、"再起動"します。

「シャットダウン」ボタンを押下すると、"サーバが停止(シャットダウン)"します。

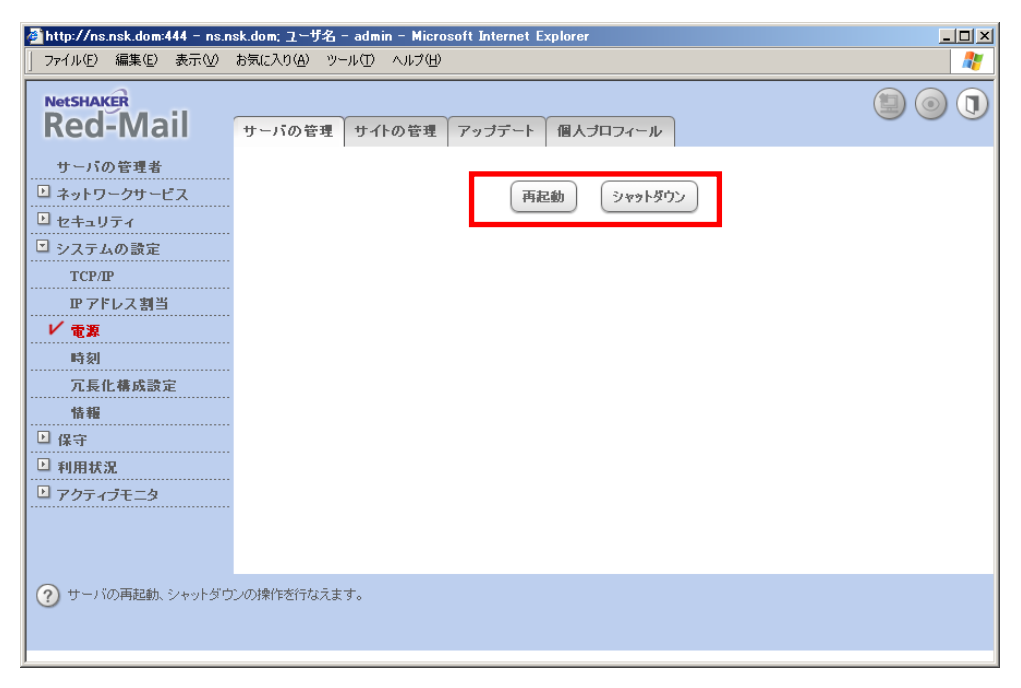

## 3.2. 適用手順 SMTP サービス/POP サービスの起動・停止手順

[サーバの管理] → [ネットワークサービス] → [電子メール] をクリックします。 「SMTPサーバを有効にする」にチェックを付け、[保存]をクリックするとSMTPサービスが**"起動"**します。 「SMTPサーバを有効にする」にチェックを外し、[保存]をクリックするとSMTPサービスが**"停止"**します。 「POPサーバを有効にする」にチェックを付け、[保存]をクリックするとPOPサービスが**"起動"**します。 「POPサーバを有効にする」にチェックを外し、[保存]をクリックするとPOPサービスが**"停止"**します。

| http://ns.nsk.dom:444 - ns.n                                                                                                    | sk.dom; ユーザ名 - admin - Microsoft In<br>ちをにふれ(か) ツール(ホ) へルゴ(ル) | ternet Explorer                                                                                                    |                       |
|----------------------------------------------------------------------------------------------------|---------------------------------------------------------------|----------------------------------------------------------------------------------------------------|-----------------------|
| Netshaker<br>Red-Mail                                                                                                    | サーバの管理サイトの管理アッコ                                               | ヺデート 個人ブロフィール                                                                                                    |                       |
| サーバの管理者<br>・ ネットワークサービス<br>・ ウェブ                                                                                                    | 電子メールサーバの設定                                                   |                                                                                                    | 基本詳細                  |
| FIF<br>V 電子メール<br>DNS                                                                                                    | SMTP<br>SMTP サーバを有効にする<br>SMTPサーバ動作ポート                        | <b>25</b> (1 − 65,535)                                                                                                    |                       |
| SNMP<br>シェル<br>ロ セキュリティ                                                                                                    | SMTPS サーバを有効にする<br>SMTPSサーバ動作ポート                              | <b>465</b> (1 - 65,535)                                                                                                    |                       |
| <ul> <li>システムの設定</li> <li>保守</li> <li>利用状況</li> </ul>                                                                                                    | IMAP<br>IMAP サーバを有効にする<br>IMAPS サーバを有効にする                     | <b>N</b>                                                                                                    |                       |
| ■ アクティブモニタ                                                                                                    | 最大許容 IMAP 接続数<br>POP                                          | 1024 (1 – 4,096)                                                                                                    |                       |
|                                                                                                    | POP サーバを有効にする<br>POPサーバ動作ポート                                  | <ul><li>✓</li><li>✓</li>&lt;</ul> |                       |
|                                                                                                    | POPS サーバを有効にする<br>POPSサーバ動作ポート                                | 995 (1 - 65,535)                                                                                                    |                       |
|                                                                                                    | 最大許容 POP 接続数<br>POPサーバタイムアウト時間(秒)                             | <b>80</b> (1 – 1,024)<br><b>120</b> (30 – 1,800)                                                                                                    |                       |
|                                                                                                    |                                                               | 保存                                                                                                    |                       |
| び 電子メールサーバを設定でき。     □     □     □     □     □     □     □     □     □     □     □     □     □     □     □     □     □     □     □     □     □     □     □     □     □     □     □     □     □     □     □     □     □     □     □     □     □     □     □     □     □     □     □     □     □     □     □     □     □     □     □     □     □     □     □     □     □     □     □     □     □     □     □     □     □     □     □     □     □     □     □     □     □     □     □     □     □     □     □     □     □     □     □     □     □     □     □     □     □     □     □     □     □     □     □     □     □     □     □     □     □     □     □     □     □     □     □     □     □     □     □     □     □     □     □     □     □     □     □     □     □     □     □     □     □     □     □     □     □     □     □     □     □     □     □     □     □     □     □     □     □     □     □     □     □     □     □     □     □     □     □     □     □     □     □     □     □     □     □     □     □     □     □     □     □     □     □     □     □     □     □     □     □     □     □     □     □     □     □     □     □     □     □     □     □     □     □     □     □     □     □     □     □     □     □     □     □     □     □     □     □     □     □     □     □     □     □     □     □     □     □     □     □     □     □     □     □     □     □     □     □     □     □     □     □     □     □     □     □     □     □     □     □     □     □     □     □     □     □     □     □     □     □     □     □     □     □     □     □     □     □     □     □     □     □     □     □     □     □     □     □     □     □     □     □     □     □     □     □     □     □     □     □     □     □     □     □     □     □     □     □     □     □     □     □     □     □     □     □     □     □     □     □     □     □     □     □     □     □     □     □     □     □     □     □     □     □     □     □     □     □     □     □     □     □     □     □     □     □     □     □     □     □     □     □     □     □     □     □     □     □     □     □     □     □     □ | ます。<br>                                                       |                                                                                                    | ( • ) ! ( <b>&gt;</b> |

### 3.3. 冗長化構成の有効・無効の設定手順

[サーバの管理] →「システムの設定」→「冗長化構成設定」メニューをクリックします。 「冗長化構成を有効にする」にチェックを付け、[保存]をクリックすると冗長化が"有効"になります。 「冗長化構成を有効にする」のチェックを外し、[保存]をクリックすると冗長化が"無効"になります。 (冗長化構成設定の反映のためには再起動する必要があります。)

| 🗿 secondary.nsk.dom; ユーザ                        | 名 - admin - Microsoft Internet Explorer 🧧                                                                                                    |          |
|-------------------------------------------------|----------------------------------------------------------------------------------------------------|----------|
| │ ファイル(E) 編集(E) 表示(V)                           | お気に入り(A) ツール(T) ヘルブ(H)                                                                                                    | <b>.</b> |
| Red-Mail                                        | サーバの管理 サイトの管理 アップデート 個人プロフィール                                                                                                    | ) ()     |
| サーバの管理者<br>・・・・・・・・・・・・・・・・・・・・・・・・・・・・・・・・・・・・ |                                                                                                    |          |
| ▶ セキュリティ                                        | 冗長化構成の設定                                                                                                    |          |
| ■ システムの設定                                       | - 万長化構成を有効にする マ                                                                                                    |          |
| TCP/IP                                          | 共通IPアドレス 172.16.39.40                                                                                                    |          |
| ₽ アドレス割当                                        | . 相手サーバ                                                                                                    |          |
| 電源<br>時刻                                        | ホスト名とドメインネーム primary nsk.dom<br>ホスト名 ドメインネーム                                                                                                    |          |
| ✔ 冗長化構成設定                                       | データ同期IPアドレス 192.168.1.1                                                                                                    |          |
| 情報                                              | - スタンバイ用SMTPサーバ                                                                                                    |          |
| 日保守                                             | SMTPサーバのアドレス 172.16.39.40                                                                                                    |          |
| □ 11m10.0. □ アクティブモニタ                           | 外部装置監視                                                                                                    |          |
|                                                 | 監視対象装置のアドレス (省略可)                                                                                                    |          |
| ⑦ スタンバイ時に管理者に送信さ<br>は、共通127ドレスを指令。本             | 保存<br>冗長化構成設定を変更した場合は、変更を反映させるため、システムを再起動してくださ<br>されるシステムアップデートの通知メールや警告メールは、SMTPサーバに直接配送されます。通常<br>、す、25番ボートで動作しているSMTPサーバのIPアドレスまたはドメインネームを指定してイギャン。 | itv.     |
| は、大地にアドレスで指定しま                                  |                                                                                                    |          |

## 3.4. システムアップデート手順

[アップデート]→[システムアップデート]をクリックすると、[システムアップデート]テーブルが表示されます。

| 🖉 http://ns.nsk.dom:444 – ns.n | sk.dom; ユーザ名 - admin - Microsoft Internet Explorer |     |
|--------------------------------|----------------------------------------------------|-----|
| 」 ファイル(E) 編集(E) 表示(⊻)          | お気に入り(A) ツール(T) ヘルプ(H)                             | -   |
| Red-Mail                       | サーバの管理 サイトの管理 アップデート 個人プロフィール                      | ) 🕕 |
| ✓ システムアップデート<br>システムアップデート履歴   | アップデート確認                                           |     |
| 他社の新規ソフトウェア                    |                                                    |     |
| 他社のアップデート                      | 入手できるアップデートのリスト                                    |     |
| ソフトウェアー覧                       | 0 エント                                              | ワー  |
| 設定                             | このリストには、現在のところ何も含まれていません。                          |     |
|                                | 「アップデート確認」ボタンをクリックして、アップデートバッケージの確認を行ってください        | •   |
| ? NetSHAKER Red-Mail のシス       | テムをアップデートできます。                                     |     |

「アップデート確認」ボタンを押下すると、最新のパッケージ情報が表示されます。アップデート可能なパッケ ージがある場合は、画面に一覧表示されます。

| 🚰 ns.nsk.dom; ユーザ名 - adm                            | in – Microsoft Inter | net Explorer |                                    |        |
|-----------------------------------------------------|----------------------|--------------|------------------------------------|--------|
| : ファイル(E) 編集(E) 表示(M) お気に入り(A) ツール(D) ヘルプ(H) 🦂      |                      |              |                                    |        |
| NetSHAKER<br>Red-Mail サーバの管理 サイトの管理 アップデート 個人プロフィール |                      |              |                                    |        |
| ✔ システムアップデート                                        |                      |              |                                    |        |
| システムアップデート履歴                                        |                      |              | アップデート実行                           |        |
| 他社の新規ソフトウェア                                         |                      |              |                                    |        |
| 他社のアップデート                                           | 入手できるアップ             | デートのリスト      |                                    |        |
| ソフトウェアー覧                                            |                      |              |                                    | 3 エントリ |
| 設定                                                  | 名前                   | バッチレベル       | コメント                               | ステータス  |
|                                                     | 20081001.nup         | 20081001     | ログのダウンロード機能に関するアップデート              | -      |
|                                                     | 20081115.nup         | 20081115     | バックアップ機能に関するアップデート                 | -      |
|                                                     | 20081203.nup         | 20081203     | sendmail, openssl, phpセキュリティアップデート | -      |
|                                                     |                      |              |                                    |        |
| ? NetSHAKER Red-Mailのシス                             | テムをアップデートできま         | す。           |                                    |        |

アップデート可能パッケージが存在する場合に、「アップデート実行」ボタンを押下すると、一覧に表示されているパッケージを適用します。

パッケージが適用された後に、自動的に再起動が行われることがあります。

## 3.5. アクティブモニタ確認手順

[サーバの管理]→[アクティブモニタ]を選択すると、[アクティブモニタ]画面が表示されます。

「冗長化構成の状態」が緑の場合 : 冗長化構成が"完了"の状態です。

「冗長化構成の状態」が黄色の場合:冗長化構成で"同期中"の状態です。

「冗長化構成の状態」が赤色の場合:冗長化構成で"データの同期がとれていない"状態です。

「冗長化構成の状態」が灰色の場合:冗長化が"無効"になっています。

| Zm(U,) / IIS. IIS. dom 444 = IIS. IIS. dom 1 = 9/3 = dumin = microsoft internet explorer     Zm(U,) / IIS. IIS. dom 444 = IIS. IIS. dom 1 = 9/3 = dumin = microsoft internet explorer     Zm(U,) / IIS. IIS. dom 444 = IIS. IIS. dom 1 = 9/3 = dumin = microsoft internet explorer     Zm(U,) / IIS. IIS. dom 444 = IIS. IIS. dom 1 = 9/3 = dumin = microsoft internet explorer     Zm(U,) / IIS. IIS. dom 1 = 9/3 = dumin = microsoft internet explorer     Zm(U,) / IIS. dom 1 = 9/3 = dumin = microsoft internet explorer     Zm(U,) / IIS. dom 1 = 9/3 = dumin = microsoft internet explorer     Zm(U,) / IIS. dom 1 = 9/3 = dumin = microsoft internet explorer     Zm(U,) / IIS. dom 1 = 9/3 = dumin = microsoft internet explorer     Zm(U,) / IIS. dom 1 = 9/3 = dumin = microsoft internet explorer |                               |          |  |  |
|----------------------------------------------------------------------------------------------------|-------------------------------|----------|--|--|
| Red-Mail                                                                                                    | サーバの管理 サイトの管理 アップデート 個人プロフィール |          |  |  |
| サーバの管理者 <ul> <li>オットワークサービス</li> <li>セキュリティ</li> </ul>                                                                                                    | 「情報の更新」                       | <u>*</u> |  |  |
| ▶ システムの設定                                                                                                    | システムの動作状況 - 概要                |          |  |  |
| ▶ 保守                                                                                                    |                               | 6 エントリ   |  |  |
| ▶ 利用状況                                                                                                    | ■ コンポーネント名▼                   | 詳細       |  |  |
| アクティブモニタ                                                                                                    | <ul> <li>CPU の使用状況</li> </ul> | 9        |  |  |
| ▶ 動作状況                                                                                                    | ○ ディスクの使用状況                   | 9        |  |  |
| 設定                                                                                                    | <ul> <li>ディスクの整合性</li> </ul>  | 9        |  |  |
|                                                                                                    | ○ ネットワークの状態                   | 9        |  |  |
|                                                                                                    | <ul> <li>メモリの使用状況</li> </ul>  | 9        |  |  |
|                                                                                                    | <ul> <li></li></ul>           | 9        |  |  |
|                                                                                                    |                               |          |  |  |
|                                                                                                    | サービスの動作状況 - 機要                | 0 T 2411 |  |  |
|                                                                                                    | マロンボーネント名▼                    |          |  |  |
|                                                                                                    | <ul> <li>DNS サーバ</li> </ul>   | 9        |  |  |
|                                                                                                    | <ul> <li>FTP サーバ</li> </ul>   | 9        |  |  |
|                                                                                                    | ● JSP ≿ Servlets              | 9        |  |  |
|                                                                                                    | <ul> <li>LDAP サーバ</li> </ul>  | 9        |  |  |
|                                                                                                    | SNMP エージェント                   | 9        |  |  |
|                                                                                                    | Telnet サーバ                    | 9        |  |  |
|                                                                                                    | ウェブサーバ                        | ٩        |  |  |
|                                                                                                    | <ul> <li>サーバデスクトップ</li> </ul> | 9        |  |  |
|                                                                                                    | ● 電子メールサーバ                    | <b>Q</b> |  |  |
| ⑦ システムコンボーネントの動作                                                                                                    | 犬況を確認できます。                    | ×        |  |  |

"冗長化構成の状態"の"詳細(虫めがね)アイコン"を選択すると、「冗長化構成詳細」画面が表示されます。

「冗長化構成に関するシステム状況」で"アクティブ"、"スタンバイ"のどちらで動作しているかを確認できます。

|                     | , <b>P</b> + 0, | ±× @             | ×                     | ☆ ☆      |
|---------------------|-----------------|------------------|-----------------------|----------|
| ファイル(F) 編集(E) 表示(V) | お気に入り(A         | ヽ) ツール(T) ヘルプ(H) |                       |          |
| BlueRack            | サーバの管理          | 理 サイトの管理 アップデート  | 個人プロフィール              |          |
| サーバの管理者             |                 |                  |                       | <u>^</u> |
| □ ネットワークサービス        |                 | 冗長化構成システム状態の     | 詳細                    |          |
| ▶ セキュリティ            |                 | 現在の動作状況          | ◎ 冗長化構成機能は正しく動作しています。 |          |
| ▶ システムの設定           |                 | 最後に動作状況が変化した時刻   | XXXX/XX/XX XX:XX      |          |
| ▶ 保守                |                 |                  | -                     |          |
| ▶ 利用状況              |                 | 冗長化構成に関するシステ     |                       | _        |
| ■ アクティブモニタ          |                 | 稼働状態             | アクティブで動作しています。        |          |
| ▶ 動作状況              |                 | 相手サーバ            | 相手サーバは起動中です。          | E        |
| 設定                  |                 | 同期状態             | 同期が完了しました。            |          |
| UPS管理               |                 |                  |                       |          |
|                     |                 | 前回フェールオーバの詳細     |                       |          |
|                     |                 | 前回フェールオーバした原因    |                       | _        |
|                     |                 | 前回フェールオーバした時刻    |                       |          |
|                     |                 |                  | 戻る                    | -        |
| ? 監視されているコンボーネント    | の現在の動作状)        | 兄です。             |                       |          |

一以上一